#### **NEW SRU ACCOUNT SETUP:**

The following instructions apply to students and employees.

**Students** – your admissions acceptance letter contains your SRU email address and initial password.

**Employees** – HR provided your SRU email address and initial password during your onboarding process.

If you do not know this information, call the HelpDesk at 724-738-4357

Logging in for the first time is a multi-step process. It is recommended you begin this process on a pc, you will also need your mobile device (cell phone, tablet, etc).

### **STEP 1: Adding Your Phone Number** – we recommend doing this on a pc

Go to: https://aka.ms/mfasetup

Enter your entire SRU email address and initial password. To keep your account secure, you will be prompted to enter your phone number to receive a verification code.

| More information required                                                                                                    | Keep your account secure                                                                                                    |  |
|----------------------------------------------------------------------------------------------------|----------------------------------------------------------------------------------------------------|--|
| Your organization needs more information to keep<br>your account secure                                                                                                    | Your organization requires you to set up the following methods of proving who you are.                                                                     |  |
| Use a different account<br>Learn more<br>Next<br>Keep your account secure<br>Your organization requires you to set up the following methods of proving who you are.            | Phone<br>We just sent a 6 digit code to +1 814 . Enter the code below.<br>Enter code<br>Resend code<br>Back Next                                           |  |
| You can prove who you are by answering a call on your phone or receiving a code on your phone. What phone number would you like to use? United States (+1)  Enter phone number | Keep your account secure<br>Your organization requires you to set up the following methods of proving who you are.                                         |  |
| Receive a code     Call me Message and data rates may apply. Choosing Next means that you agree to the Terms of service and Privacy and cookies statement. Next                | Phone Verification complete. Your phone has been registered. Next                                                                                          |  |
|                                                                                                    | Keep your account secure<br>Your organization requires you to set up the following methods of proving who you are.                                         |  |
|                                                                                                    | Success!<br>Great job! You have successfully set up your security info. Choose "Done" to continue signing in.<br>Default sign-in method:<br>Phone<br>+1812 |  |

## STEP 2: Install Microsoft Authenticator App on your mobile device

If you already have Microsoft Authenticator App on your mobile device, skip to STEP 3 **IMPORTANT NOTE:** in this step you are ONLY installing the app, do **NOT** enter any additional account information into the app, those steps will come later in this process. Simply install, you will return to the app on STEP 4 to scan a QR code:

- Android Devices: Google Play
- Apple Devices: Apple App Store

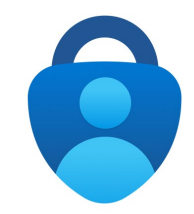

## **STEP 3: Adding Authenticator App to your Microsoft Account**

Return to your pc where you should be in your Security Info, if not, go to https://aka.ms/mfasetup Select "+Add sign-in method" Select "Authenticator App" Select "Add"

| Security info                |                                     |          |        |
|------------------------------|-------------------------------------|----------|--------|
| These are the methods you us | Add a method                        |          | ×      |
| Default sign-in method: Pho  | Which method would you like to add? |          |        |
| + Add sign-in method         | Authenticator app                   |          | $\sim$ |
| & Phone                      |                                     | Cancel   | Add    |
| Email                        | jakcameyor wyman.com                | <u> </u> | Change |

#### Select "Next" on the following two screens

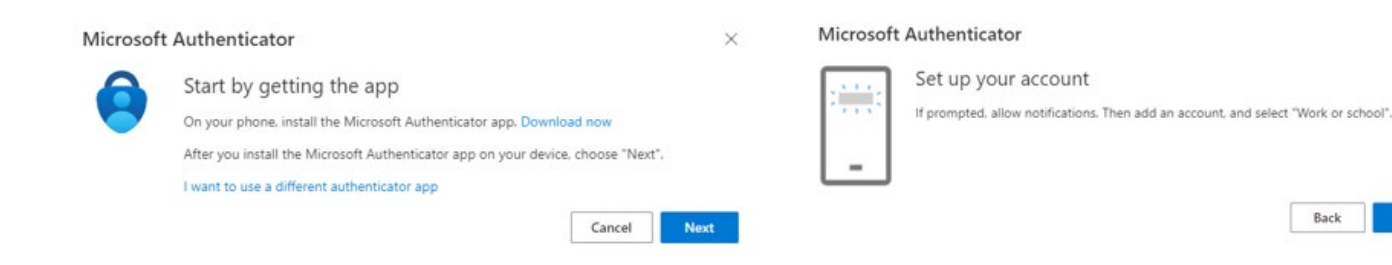

×

Back

# **STEP 4 – Connecting Your Account to the App**

Open the Microsoft Authenticator app on your mobile device.

Use "+" to "Add Account" then "Work or school account" and lastly "Scan a QR code."

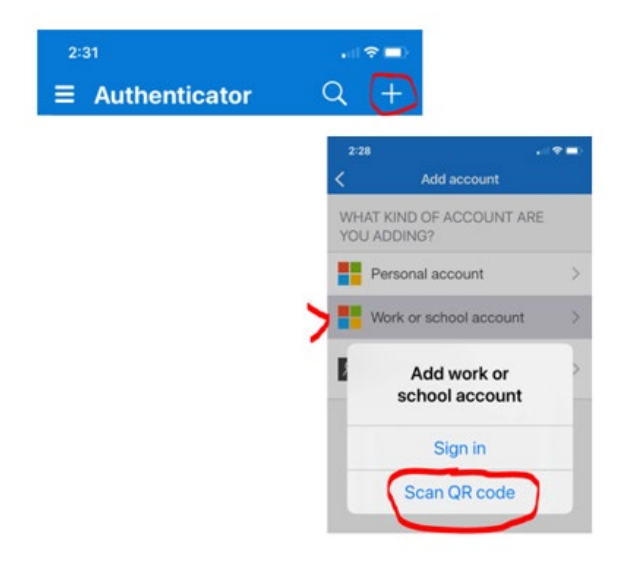

## STEP 5 – Scanning the QR code

Scan the QR code on your computer screen with your mobile device.

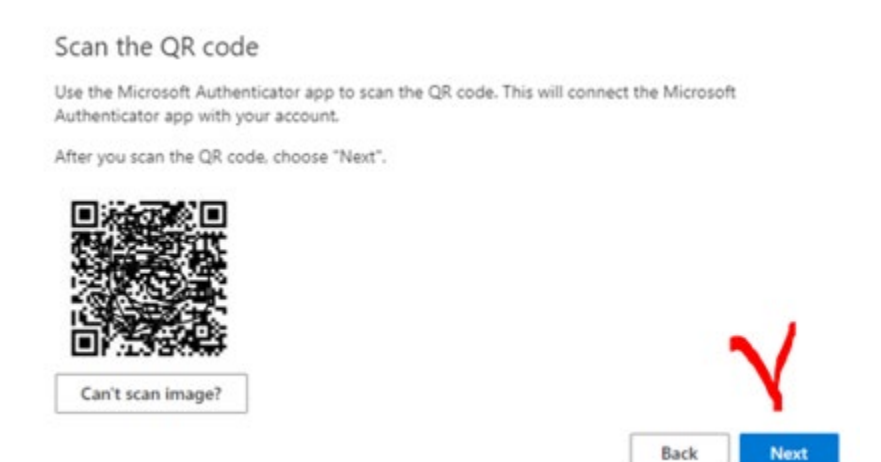

# **STEP 6 – Notification Approvals**

Approve the notifications sent to your mobile device

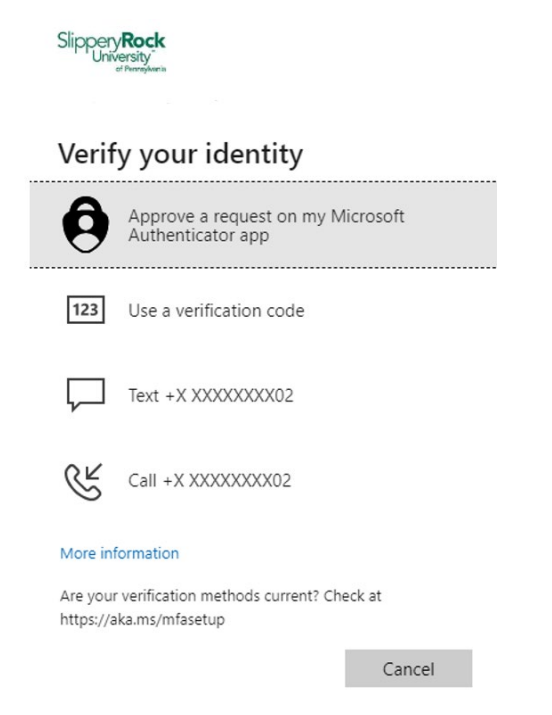

Select "Next" on the following two screens:

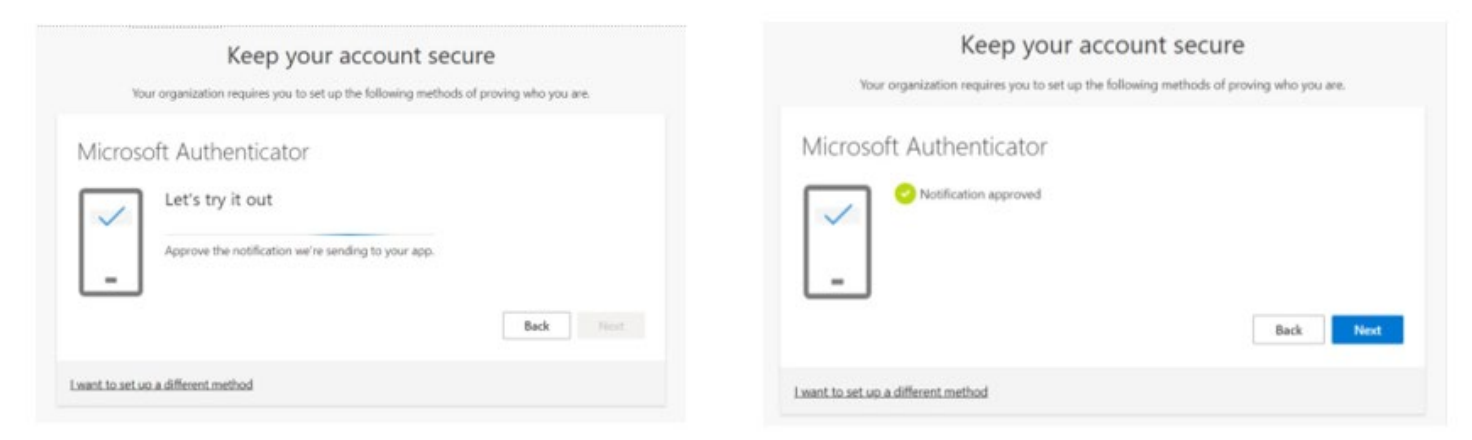

### Select "Done"

| Keep your account secure                                                                                                    |     |  |
|----------------------------------------------------------------------------------------------------|-----|--|
| Your organization requires you to set up the following methods of proving who you are.                                       |     |  |
| Success!                                                                                                    |     |  |
| Great job! You have successfully set up your security info. Choose "Done" to continue signing in.<br>Default sign-in method: |     |  |
| Microsoft Authenticator                                                                                                    |     |  |
| D                                                                                                    | one |  |

# STEP 7 – Changing Your Default Security Method

Return to your pc where you should be in your Security Info, if not, go to <u>https://aka.ms/mfasetup</u>

To the right of Default sign-in method select "Change"

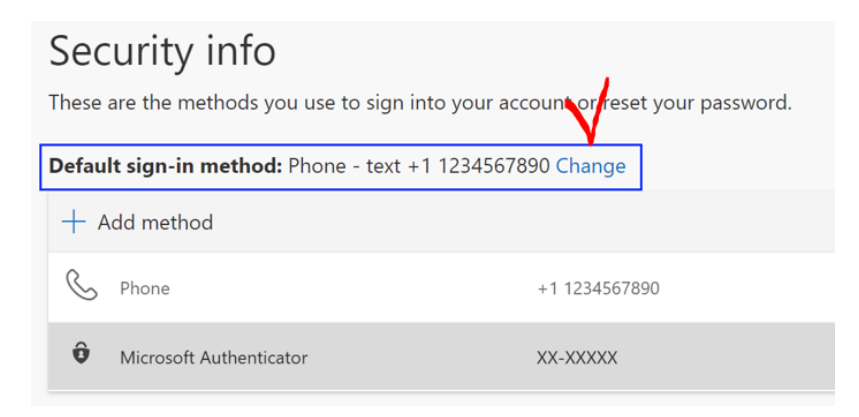

## Select "Microsoft Authenticator - notification"

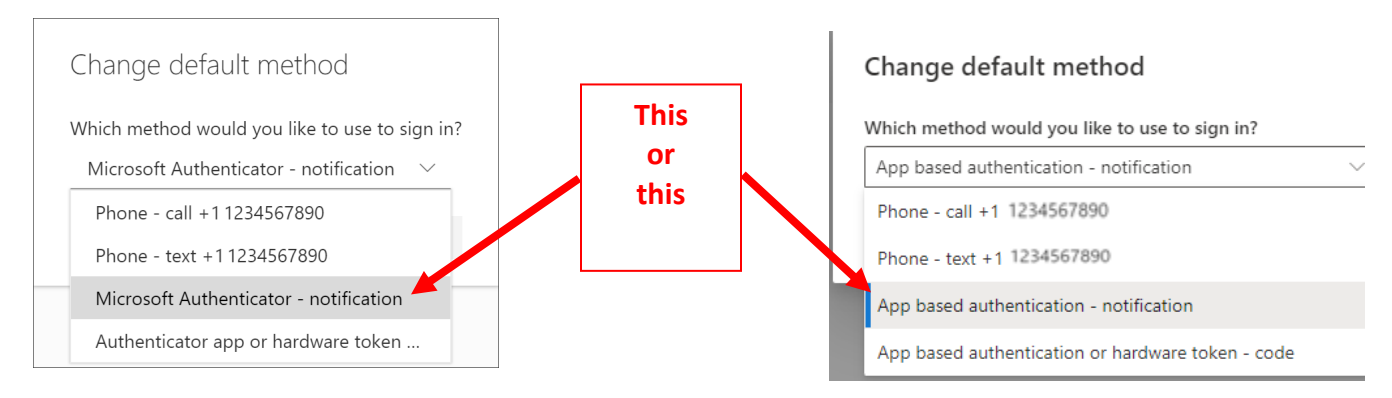

Select "Confirm"

The default method used for sign-in changes to the Microsoft Authenticator app

Default sign-in method: Microsoft Authenticator - notification Change

## **STEP 8 – Changing Your Initial Password**

Return to your pc where you should be in your Security Info, if not, go to <u>https://aka.ms/mfasetup</u>

In the left menu select "Password" you will be prompted to enter your initial password and create a new password.

| 8 Overview           | Security info                                                      |                                     |
|----------------------|--------------------------------------------------------------------|-------------------------------------|
| ℅ Security info      | You're using the most advisable sign in                            | ne                                  |
| 🖵 Devices            | Sign-in method when most advisable is unavailable: Microso         | ft /                                |
| 🔍 Password           | + Add sign-in method                                               |                                     |
| Organizations        | C Phone                                                            | Change password                     |
| A Settings & Privacy | ••• Password                                                       | User ID<br>©sru.edu<br>Old password |
| Recent activity      | Microsoft Authenticator     Push multi-factor authentication (MFA) | Create new password                 |
|                      | 🖾 Email                                                            |                                     |
|                      |                                                                    | Cancel                              |